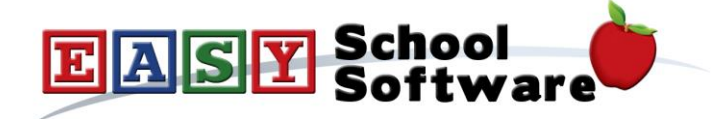

## How To Guide - Changing an Order's Status

Changing an order's status is done from the schedule summary page.

- 1. Go to the "ORDERS" tab => click "Current Schedules" => select the schedule
- 2. Click the "**View Orders**" button at the top of the page
- 3. Click "View All" or any other button in the second row of buttons that may be more appropriate.
- 4. Find the order and click the "**pencil**" icon to edit the order header. Change the order status to a new value and save the change.

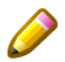

If you have changed the order status to "**Unpaid**" the parents will now be able to make changes to the order as long as the "**End Order Date**" has not passed.

## Changing Unpaid Order Status to Inactive:

- 1. Go to the "ORDERS" tab => click "Current Schedules" => select the schedule
- 2. Choose "**View Orders**" button at the top of the page
- 3. Click "**Unpaid**" to view all the orders with an "**Unpaid**" status, or click "**Inactive**" to view all orders with an "**Inactive**" status.
- 4. Scroll to the bottom where there are large buttons that will allow you to set "Unpaid to Inactive", or set "Inactive to "Unpaid". It is not recommended that you set "Unpaid to Paid" unless the order totals are zero for a schedule with free items.

There is also a button to "**Delete Unpaid Orders**" or "**Delete Inactive Orders**" depending on which set of orders you are viewing.